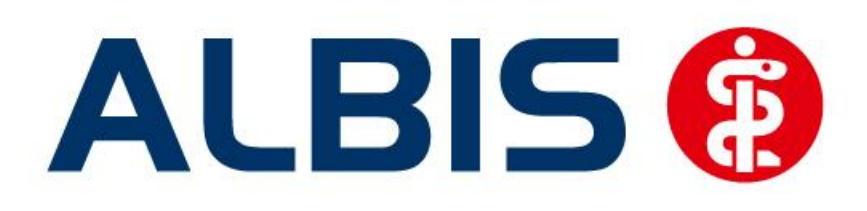

# Hausarztzentrierte Versorgung BKK Bayern

## Neuerungen

(Auszug aus der Gesamtdokumentation)

Stand: September 2012

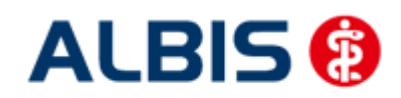

## Inhaltsverzeichnis

| 1 | AL  | BIS Version und "HÄVG-Prüfmodul"        | 3   |
|---|-----|-----------------------------------------|-----|
| 2 | AL  | BIS Version und "telemed.net"           | 4   |
| 3 | AL  | BIS Version und ifap praxisCENTER 3     | 4   |
| 4 | Ve  | rordnen mit dem ifap praxisCENTER 3     | 5   |
|   | 4.1 | Einstellungen                           | . 5 |
|   | 4.1 | .1 Einstellungen in ALBIS               | 5   |
|   | 4.1 | .2 Einstellungen im ifap praxisCENTER   | 5   |
|   | 4.2 | Arzneimittelempfehlung                  | 5   |
|   | 4.3 | Kennzeichnung von PIM Präparaten        | 6   |
|   | 4.4 | Krankenkasse bei Verordnung             | . 7 |
|   | 4.5 | Aut-Idem                                | . 7 |
|   | 4.6 | Kombinierte Wirkstoff/Namenssuche       | . 7 |
| 5 | Lei | stungskatalog aktualisieren             | 8   |
| 6 | Dı  | urchführung von Leistungssubstitutionen | 9   |
| 7 | Μι  | uster Überleitungsbogen                 | 9   |

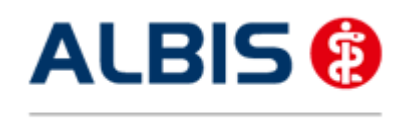

## 1 ALBIS Version und "HÄVG-Prüfmodul"

Das neue HÄVG Prüfmodul wird, wenn Sie Ihr ALBIS nach Einspielen des Updates auf dem Server starten und keine HzV Box verwenden, automatisch auf dem Server installiert.

War die Installation erfolgreich, so erscheint folgender Hinweis:

| ALBIS |                                       |
|-------|---------------------------------------|
| ⚠     | Installation erfolgreich durchgeführt |
|       | ОК                                    |

Erscheint eine Fehlermeldung, so wenden Sie sich bitte an Ihren zuständigen ALBIS Vertriebs- und Servicepartner.

Die Installation des HÄVG Prüfmoduls ist zwingend notwendig, da ohne diese Installation diversen HzV Funktionalitäten nicht sichergestellt werden können, wie z.B. die Arzneimittelempfehlungen:

Verordnen (mit ifap praxisCENTER)

| ifap praxisCENTER® 🔀                                                            |
|---------------------------------------------------------------------------------|
| Fehler beim Initiatsieren von IV<br>IV_Init() returns -9<br>Allgemeiner Fehler. |
| ОК                                                                              |

Ebenfalls funktioniert in diesem Fall die Abrechnung nicht.

#### Wichtiger Hinweis:

Für die Verwendung der HzV Funktionalitäten in Verbindung mit dem neuen HÄVG Prüfmodul empfehlen wir eine HZV Box zu verwenden.

Es wird dringend empfohlen, dass die HZV Box vom ALBIS Vertriebs- und ServicePartner installiert wird.

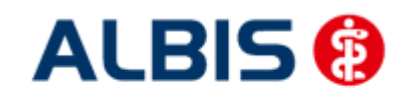

## 2 ALBIS Version und "telemed.net"

Bitte beachten Sie, dass mit der dieser ALBIS Version die entsprechende telemed.net Version installiert wird. Sie erhalten hierzu vor dem ersten ALBIS Start einen Hinweis des telemed.net Installationsbildschirms. Bitte folgen Sie den entsprechenden Installationshinweisen und installieren die aktuellste Version von telemed.net.

## 3 ALBIS Version und ifap praxisCENTER 3

Damit z.B. die Arzneimittelempfehlungen funktionieren ist es zwingend notwendig, dass das ifap praxisCENTER 3 installiert ist. Dies wird automatisch mit dem ALBIS Update installiert.

Ist das nicht der Fall, so erscheint beim Verordnen mit dem ifap praxisCENTER 3 folgende Hinweismeldung:

| ifap praxisCENTER® 🔀                                                            |  |  |  |  |  |  |  |
|---------------------------------------------------------------------------------|--|--|--|--|--|--|--|
| Fehler beim Initiatsieren von IV<br>IV_Init() returns -9<br>Allgemeiner Fehler. |  |  |  |  |  |  |  |
| ОК                                                                              |  |  |  |  |  |  |  |

Bitte installieren Sie in diesem Fall die aktuellste Version des ifap praxisCENTERs 3.

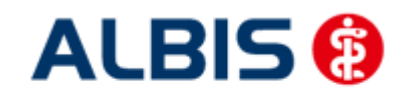

## 4 Verordnen mit dem ifap praxisCENTER 3

#### 4.1 Einstellungen

Damit das Verordnen im Rahmen der Hausarztzentrierten Versorgung reibungslos verläuft empfehlen wir Ihnen bestimmte Einstellungen, die wir Ihnen im Folgenden erläutern.

#### 4.1.1 Einstellungen in ALBIS

Bitte überprüfen Sie in ALBIS unter Optionen Patientenfenster auf dem Register Verordnungen, dass im Bereich HZV die Häkchen bei allen drei Einstellungen (Aut-Idem, Rabattfilter aktivieren und HzV/FaV Komfortfunktion) gesetzt sind.

#### 4.1.2 Einstellungen im ifap praxisCENTER

Wechseln Sie in das ifap praxisCENTER und öffnen Sie über das Menü Extras Optionen den Optionen Dialog. Wechseln Sie auf das Register i: bonus und kontrollieren Sie, ob der Haken bei dem Schalter Rechercheergebnis: nicht rabattierte Arzneimittel automatisch berücksichtigen, sofern keine rabattierten Arzneimittel vorliegen im Bereich HzV gesetzt ist.

Bitte kontrollieren Sie, dass der Haken bei Verordnungsalternativen automatisch anzeigen nicht gesetzt ist

#### 4.2 Arzneimittelempfehlung

Die Verordnung bestimmter Präparate soll im Rahmen des Vertrages zur Hausarztzentrierten Versorgung vermieden werden.

Die Informationen, welches Präparat Sie verordnen möchten, werden an das sogenannte "HÄVG Prüfmodul" übermittelt. Dieses "HÄVG Prüfmodul" prüft, ob zu diesem Präparat Arzneimittelempfehlungen vorliegen. In der Zeit der Kommunikation mit dem "HÄVG Prüfmodul" erscheint folgende Hinweismeldung:

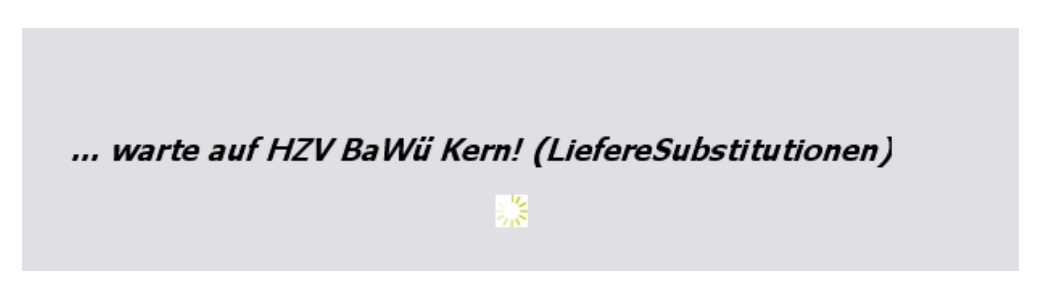

Zu jedem Präparat bekommen Sie im ifap praxisCENTER 3, in der kleinen Liste Medikamente, in den Alten Medikamenten und in den Dauermedikamenten angezeigt, welcher Rabattkategorie (Farbe) das Präparat angehört.

Verordnen Sie ein Präparat, welches laut Vertragspartner substituiert werden sollte, so erscheint automatisch vor der Übernahme auf das Rezept in ALBIS der i:iV Dialog mit den entsprechenden Arzneimittelempfehlungen:

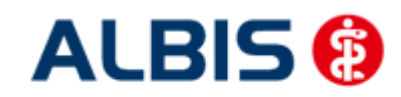

ALBIS – HzV –BKK Bosch BaWü

| 🔀 iiiV                                                                                                    |                                                                                                    |                                                                                                    |                                                                                                    |         |                                                                                                    |                                                                                                    |                                                                                                    |                                                                         |                                                                                                    |
|----------------------------------------------------------------------------------------------------|----------------------------------------------------------------------------------------------------|----------------------------------------------------------------------------------------------------|----------------------------------------------------------------------------------------------------|---------|----------------------------------------------------------------------------------------------------|----------------------------------------------------------------------------------------------------|----------------------------------------------------------------------------------------------------|-------------------------------------------------------------------------|----------------------------------------------------------------------------------------------------|
|                                                                                                    |                                                                                                    |                                                                                                    |                                                                                                    |         |                                                                                                    |                                                                                                    |                                                                                                    |                                                                         |                                                                                                    |
|                                                                                                    | _                                                                                                    |                                                                                                    |                                                                                                    |         |                                                                                                    |                                                                                                    |                                                                                                    |                                                                         |                                                                                                    |
| REZEPT                                                                                                    |                                                                                                    |                                                                                                    |                                                                                                    |         |                                                                                                    |                                                                                                    |                                                                                                    |                                                                         | ?                                                                                                    |
|                                                                                                    |                                                                                                    |                                                                                                    |                                                                                                    |         |                                                                                                    |                                                                                                    |                                                                                                    |                                                                         |                                                                                                    |
|                                                                                                    |                                                                                                    |                                                                                                    |                                                                                                    |         |                                                                                                    |                                                                                                    |                                                                                                    |                                                                         |                                                                                                    |
|                                                                                                    |                                                                                                    |                                                                                                    |                                                                                                    |         |                                                                                                    |                                                                                                    |                                                                                                    |                                                                         |                                                                                                    |
|                                                                                                    |                                                                                                    |                                                                                                    |                                                                                                    |         |                                                                                                    |                                                                                                    |                                                                                                    |                                                                         |                                                                                                    |
|                                                                                                    |                                                                                                    |                                                                                                    |                                                                                                    |         |                                                                                                    |                                                                                                    |                                                                                                    |                                                                         |                                                                                                    |
|                                                                                                    |                                                                                                    |                                                                                                    |                                                                                                    |         |                                                                                                    |                                                                                                    |                                                                                                    |                                                                         |                                                                                                    |
|                                                                                                    |                                                                                                    |                                                                                                    |                                                                                                    |         |                                                                                                    |                                                                                                    |                                                                                                    |                                                                         |                                                                                                    |
|                                                                                                    |                                                                                                    |                                                                                                    |                                                                                                    |         |                                                                                                    |                                                                                                    |                                                                                                    |                                                                         |                                                                                                    |
| Urspi                                                                                                    | üngliche                                                                                                    | Aranoi                                                                                                    | mittal                                                                                                    |         |                                                                                                    | 1                                                                                                    |                                                                                                    | Freetat d                                                               | lurch                                                                                                    |
| Arzneimittel                                                                                                    | Wirks                                                                                                    | s Arznei                                                                                                    |                                                                                                    | AVP     | Anhieter                                                                                                    |                                                                                                    | Arzneimitt                                                                                                    | el                                                                      | luich                                                                                                    |
| VEDISTAD 20 mg magangaftragistanta Kangala                                                                                                    | Dulovo                                                                                                    | tio                                                                                                    | NOGAVOI                                                                                                    | 54 67 E | Pharma Corko Cmbi                                                                                                    |                                                                                                    | AIZIICIIIIIC                                                                                                    |                                                                         |                                                                                                    |
| ALKISTAK So nig magensard esistence kapsein                                                                                                    | Duioxe                                                                                                    | un                                                                                                    | NUOAAZI                                                                                                    | 34,07 E | Filannia Gerke Gilibi                                                                                                    | <b>I</b>                                                                                                    |                                                                                                    |                                                                         |                                                                                                    |
|                                                                                                    |                                                                                                    |                                                                                                    |                                                                                                    |         |                                                                                                    |                                                                                                    |                                                                                                    |                                                                         |                                                                                                    |
|                                                                                                    |                                                                                                    |                                                                                                    |                                                                                                    |         |                                                                                                    |                                                                                                    |                                                                                                    |                                                                         |                                                                                                    |
|                                                                                                    |                                                                                                    |                                                                                                    |                                                                                                    |         |                                                                                                    |                                                                                                    |                                                                                                    |                                                                         |                                                                                                    |
|                                                                                                    |                                                                                                    |                                                                                                    |                                                                                                    |         |                                                                                                    |                                                                                                    |                                                                                                    |                                                                         |                                                                                                    |
|                                                                                                    |                                                                                                    |                                                                                                    |                                                                                                    |         |                                                                                                    |                                                                                                    |                                                                                                    |                                                                         |                                                                                                    |
| (Euclose                                                                                                    |                                                                                                    |                                                                                                    |                                                                                                    |         |                                                                                                    |                                                                                                    |                                                                                                    |                                                                         |                                                                                                    |
| ✓ Ersetzen                                                                                                    |                                                                                                    |                                                                                                    |                                                                                                    |         |                                                                                                    |                                                                                                    |                                                                                                    |                                                                         |                                                                                                    |
| <b>Frsetzen</b>                                                                                                    | <b></b>                                                                                                    | 0.711                                                                                                    | 116-1                                                                                                    |         | 107.1.1.1.                                                                                                    | 475                                                                                                    |                                                                                                    | 7                                                                       | • - 5 * - 6                                                                                                    |
| ✓Ersetzen<br>Arzneimittel                                                                                                    | Menge                                                                                                    | PZN                                                                                                    | Wirkstoff                                                                                                    |         | Wirkstärke                                                                                                    | ATC                                                                                                    | AVP                                                                                                    | Zuzahl.                                                                 | Anbieter                                                                                                    |
|                                                                                                    | Menge<br>50 St                                                                                                    | PZN<br>852157                                                                                                    | <b>Wirkstoff</b><br>Venlafaxin                                                                                                    |         | Wirkstärke<br>37,5 mg                                                                                                    | ATC<br>N06AX16                                                                                                    | AVP<br>rabattiert                                                                                                    | Zuzahl.<br>frei                                                         | Anbieter<br>1 A Pharma GmbH                                                                                                    |
|                                                                                                    | Menge<br>50 St<br>50 St                                                                                                    | PZN<br>852157<br>1672569                                                                                                    | Wirkstoff<br>Venlafaxin<br>Venlafaxin                                                                                                    |         | Wirkstärke<br>37,5 mg<br>37,5 mg                                                                                                    | ATC<br>N06AX16<br>N06AX16                                                                                                    | AVP<br>rabattiert<br>rabattiert                                                                                                    | Zuzahl.<br>frei<br>frei                                                 | Anbieter<br>1 A Pharma GmbH<br>Actavis Deutschland GmbH                                                                                                    |
|                                                                                                    | Menge<br>50 St<br>50 St<br>50 St                                                                                                    | PZN<br>852157<br>1672569<br>6802433                                                                                                    | <b>Wirkstoff</b><br>Venlafaxin<br>Venlafaxin<br>Venlafaxin                                                                                                    | :       | Wirkstärke<br>37,5 mg<br>37,5 mg<br>37,5 mg                                                                                                    | ATC<br>N06AX16<br>N06AX16<br>N06AX16                                                                                                    | AVP<br>rabattiert<br>rabattiert<br>rabattiert                                                                                                    | Zuzahl.<br>frei<br>frei<br>frei                                         | Anbieter<br>1 A Pharma GmbH<br>Actavis Deutschland GmbH<br>ALTUD Pharma GmbH                                                                                                    |
|                                                                                                    | Menge<br>50 St<br>50 St<br>50 St<br>50 St                                                                                                    | PZN<br>852157<br>1672569<br>6802433<br>1617441                                                                                                    | Wirkstoff<br>Venlafaxin<br>Venlafaxin<br>Venlafaxin<br>Venlafaxin                                                                                                    |         | Wirkstärke           37,5 mg           37,5 mg           37,5 mg           37,5 mg           37,5 mg                                                                                                    | ATC<br>N06AX16<br>N06AX16<br>N06AX16<br>N06AX16                                                                                                    | AVP<br>rabattiert<br>rabattiert<br>rabattiert<br>rabattiert                                                                                                    | Zuzahl.<br>frei<br>frei<br>frei<br>frei                                 | Anbieter<br>1 A Pharma GmbH<br>Actavis Deutschland GmbH<br>ALIUD Pharma GmbH<br>betapharm Arzneinittel Gn                                                                                                    |
|                                                                                                    | Menge<br>50 St<br>50 St<br>50 St<br>50 St<br>t 50 St                                                                                                    | PZN<br>852157<br>1672569<br>6802433<br>1617441<br>9007860                                                                                                    | Wirkstoff<br>Venlafaxin<br>Venlafaxin<br>Venlafaxin<br>Venlafaxin<br>Venlafaxin                                                                                                    |         | Wirkstärke           37,5 mg           37,5 mg           37,5 mg           37,5 mg           37,5 mg                                                                                                    | ATC<br>N06AX16<br>N06AX16<br>N06AX16<br>N06AX16<br>N06AX16                                                                                                    | AVP<br>rabattiert<br>rabattiert<br>rabattiert<br>rabattiert<br>rabattiert                                                                                                    | Zuzahl.<br>frei<br>frei<br>frei<br>frei<br>frei                         | Anbieter<br>1 A Pharma GmbH<br>Actavis Deutschland GmbH<br>ALTUD Pharma GmbH<br>betapharm Arzneimittel Gn<br>HEUMANN PHARMA GmbH                                                                                                    |
|                                                                                                    | Menge<br>50 St<br>50 St<br>50 St<br>50 St<br>50 St<br>50 St<br>50 St                                                                                                    | PZN<br>852157<br>1672569<br>6802433<br>1617441<br>9007860<br>6344410                                                                                                    | Wirkstoff<br>Venlafaxin<br>Venlafaxin<br>Venlafaxin<br>Venlafaxin<br>Venlafaxin<br>Venlafaxin                                                                                                    |         | Wirkstärke           37,5 mg           37,5 mg           37,5 mg           37,5 mg           37,5 mg           37,5 mg           37,5 mg                                                                                                    | ATC<br>N06AX16<br>N06AX16<br>N06AX16<br>N06AX16<br>N06AX16<br>N06AX16                                                                                                    | AVP<br>rabattiert<br>rabattiert<br>rabattiert<br>rabattiert<br>rabattiert<br>rabattiert                                                                                                    | Zuzahl.<br>frei<br>frei<br>frei<br>frei<br>frei<br>frei                 | Anbieter<br>1 A Pharma GmbH<br>Actavis Deutschland GmbH<br>ALIUD Pharma GmbH<br>betapharm Arzneimittel Gn<br>HEUMANN PHARMA GmbH<br>Teva GmbH                                                                                                    |
|                                                                                                    | Menge<br>50 St<br>50 St<br>50 St<br>50 St<br>50 St<br>50 St<br>50 St<br>50 St                                                                                                    | PZN<br>852157<br>1672569<br>6802433<br>1617441<br>9007860<br>6344410<br>5392022                                                                                            | Wirkstoff<br>Venlafaxin<br>Venlafaxin<br>Venlafaxin<br>Venlafaxin<br>Venlafaxin<br>Venlafaxin<br>Venlafaxin                                                                                                    |         | Wirkstärke           37,5 mg           37,5 mg           37,5 mg           37,5 mg           37,5 mg           37,5 mg           37,5 mg           37,5 mg           37,5 mg           37,5 mg           37,5 mg           37,5 mg                                                               | ATC<br>N06AX16<br>N06AX16<br>N06AX16<br>N06AX16<br>N06AX16<br>N06AX16<br>N06AX16                                                                                         | AVP<br>rabattiert<br>rabattiert<br>rabattiert<br>rabattiert<br>rabattiert<br>rabattiert<br>rabattiert                                                                                                    | Zuzahl.<br>frei<br>frei<br>frei<br>frei<br>frei<br>frei<br>frei         | Anbieter<br>1 A Pharma GmbH<br>Actavis Deutschland GmbH<br>ALIUD Pharma GmbH<br>betapharm Arzneimittel Gn<br>HEUMANN PHARMA GmbH<br>Teva GmbH<br>1 A Pharma GmbH                                                                                                    |
|                                                                                                    | Menge<br>50 St<br>50 St<br>50 St<br>50 St<br>50 St<br>50 St<br>50 St<br>50 St<br>50 St                                                                                                    | PZN<br>852157<br>1672569<br>6802433<br>1617441<br>9007860<br>6344410<br>5392022<br>6705090                                                                                 | Wirkstoff<br>Venlafaxin<br>Venlafaxin<br>Venlafaxin<br>Venlafaxin<br>Venlafaxin<br>Venlafaxin<br>Venlafaxin                                                                                                    |         | Wirkstärke           37,5 mg           37,5 mg           37,5 mg           37,5 mg           37,5 mg           37,5 mg           37,5 mg           37,5 mg           37,5 mg           37,5 mg           37,5 mg           75 mg           75 mg                                                 | ATC<br>N06AX16<br>N06AX16<br>N06AX16<br>N06AX16<br>N06AX16<br>N06AX16<br>N06AX16<br>N06AX16                                                                              | AVP<br>rabattiert<br>rabattiert<br>rabattiert<br>rabattiert<br>rabattiert<br>rabattiert<br>rabattiert                                                                                                    | Zuzahl.<br>frei<br>frei<br>frei<br>frei<br>frei<br>frei<br>frei<br>frei | Anbieter<br>1 A Pharma GmbH<br>Actavis Deutschland GmbH<br>ALTUD Pharma GmbH<br>betapharm Arzneimittel Gn<br>HEUMANN PHARMA GmbH<br>Teva GmbH<br>1 A Pharma GmbH<br>ALTUD Pharma GmbH                                                                                                    |
|                                                                                                    | Menge<br>50 St<br>50 St<br>50 St<br>50 St<br>50 St<br>50 St<br>50 St<br>50 St<br>50 St                                                                                                    | PZN<br>852157<br>1672569<br>6802433<br>1617441<br>9007860<br>6344410<br>5392022<br>6705090<br>21031                                                                        | Wirkstoff<br>Venlafaxin<br>Venlafaxin<br>Venlafaxin<br>Venlafaxin<br>Venlafaxin<br>Venlafaxin<br>Venlafaxin<br>Venlafaxin<br>Venlafaxin                                                                                     |         | Wirkstärke           37,5 mg           37,5 mg           37,5 mg           37,5 mg           37,5 mg           37,5 mg           37,5 mg           7,5 mg           7,5 mg           37,5 mg           7,5 mg           7,5 mg           7,5 mg           7,5 mg           75 mg           75 mg | ATC<br>N06AX16<br>N06AX16<br>N06AX16<br>N06AX16<br>N06AX16<br>N06AX16<br>N06AX16<br>N06AX16                                                                              | AVP<br>rabattiert<br>rabattiert<br>rabattiert<br>rabattiert<br>rabattiert<br>rabattiert<br>rabattiert                                                                                                    | Zuzahl.<br>frei<br>frei<br>frei<br>frei<br>frei<br>frei<br>frei<br>frei | Anbieter<br>1 A Pharma GmbH<br>Actavis Deutschland GmbH<br>ALIUD Pharma GmbH<br>betapharm Arzneimittel Gn<br>HELMANN PHARMA GmbH<br>Teva GmbH<br>1 A Pharma GmbH<br>ALIUD Pharma GmbH<br>betapharm Arzneimittel Gn                                                                                                    |
|                                                                                                    | Menge<br>50 St<br>50 St<br>50 St<br>50 St<br>50 St<br>50 St<br>50 St<br>50 St<br>50 St<br>50 St                                                                                                    | PZN<br>852157<br>1672569<br>6802433<br>1617441<br>9007860<br>6344410<br>5392022<br>6705090<br>21031<br>1918243                                                             | Wirkstoff<br>Venlafaxin<br>Venlafaxin<br>Venlafaxin<br>Venlafaxin<br>Venlafaxin<br>Venlafaxin<br>Venlafaxin<br>Venlafaxin<br>Venlafaxin                                                                                     |         | Wirkstärke           37,5 mg           37,5 mg           37,5 mg           37,5 mg           37,5 mg           37,5 mg           37,5 mg           37,5 mg           37,5 mg           37,5 mg           37,5 mg           75 mg           75 mg           75 mg           75 mg                 | ATC<br>N06AX16<br>N06AX16<br>N06AX16<br>N06AX16<br>N06AX16<br>N06AX16<br>N06AX16<br>N06AX16<br>N06AX16<br>N06AX16                                                        | AVP<br>rabattiert<br>rabattiert<br>rabattiert<br>rabattiert<br>rabattiert<br>rabattiert<br>rabattiert<br>rabattiert                                                                                                    | Zuzahl.<br>frei<br>frei<br>frei<br>frei<br>frei<br>frei<br>frei<br>frei | Anbieter<br>1 A Pharma GmbH<br>Actavis Deutschland GmbH<br>ALIUD Pharma GmbH<br>betapharm Arzneimittel Gn<br>HEUMANN PHARMA GmbH<br>Teva GmbH<br>1 A Pharma GmbH<br>ALIUD Pharma GmbH<br>betapharm Arzneimittel Gn<br>HEUMANN PHARMA GmbH                                                                                                    |
|                                                                                                    | Menge<br>50 St<br>50 St<br>50 St<br>50 St<br>50 St<br>50 St<br>50 St<br>50 St<br>50 St<br>50 St<br>50 St<br>50 St                                                                                  | PZN<br>852157<br>1672569<br>6802433<br>1617441<br>9007860<br>6344410<br>5392022<br>6705090<br>21031<br>1918243<br>6705173                                                  | Wirkstoff<br>Venlafaxin<br>Venlafaxin<br>Venlafaxin<br>Venlafaxin<br>Venlafaxin<br>Venlafaxin<br>Venlafaxin<br>Venlafaxin<br>Venlafaxin<br>Venlafaxin<br>Venlafaxin                                                         |         | Wirkstärke           37,5 mg           37,5 mg           37,5 mg           37,5 mg           37,5 mg           75 mg           75 mg           75 mg           75 mg           75 mg           75 mg           75 mg           75 mg           150 mg                                            | ATC<br>N06AX16<br>N06AX16<br>N06AX16<br>N06AX16<br>N06AX16<br>N06AX16<br>N06AX16<br>N06AX16<br>N06AX16<br>N06AX16<br>N06AX16                                             | AVP<br>rabattiert<br>rabattiert<br>rabattiert<br>rabattiert<br>rabattiert<br>rabattiert<br>rabattiert<br>rabattiert<br>rabattiert                                                                                                   | Zuzahl.<br>frei<br>frei<br>frei<br>frei<br>frei<br>frei<br>frei<br>frei | Anbieter<br>1 A Pharma GmbH<br>Actavis Deutschland GmbH<br>ALIUD Pharma GmbH<br>betapharm Arzneimittel Gn<br>HELIMANIV PHARMA GmbH<br>Teva GmbH<br>1 A Pharma GmbH<br>ALIUD Pharma GmbH<br>betapharm Arzneimittel Gn<br>HELIMANIV PHARMA GmbH<br>ALIUD Pharma GmbH                                                                                                    |
|                                                                                                    | Menge<br>50 St<br>50 St<br>50 St<br>50 St<br>50 St<br>50 St<br>50 St<br>50 St<br>50 St<br>50 St<br>50 St<br>50 St<br>50 St                                                                         | PZN<br>852157<br>1672569<br>6802433<br>1617441<br>9007860<br>6344410<br>5392022<br>6705090<br>21031<br>1918243<br>6705173<br>21077                                         | Wirkstoff<br>Venlafaxin<br>Venlafaxin<br>Venlafaxin<br>Venlafaxin<br>Venlafaxin<br>Venlafaxin<br>Venlafaxin<br>Venlafaxin<br>Venlafaxin<br>Venlafaxin<br>Venlafaxin                                                         |         | Wirkstärke           37,5 mg           37,5 mg           37,5 mg           37,5 mg           37,5 mg           37,5 mg           75 mg           75 mg           75 mg           100 mg           150 mg                                                                                         | ATC<br>N06AX16<br>N06AX16<br>N06AX16<br>N06AX16<br>N06AX16<br>N06AX16<br>N06AX16<br>N06AX16<br>N06AX16<br>N06AX16<br>N06AX16<br>N06AX16                                  | AVP<br>rabattiert<br>rabattiert<br>rabattiert<br>rabattiert<br>rabattiert<br>rabattiert<br>rabattiert<br>rabattiert<br>rabattiert<br>rabattiert                                                                                     | Zuzahl.<br>frei<br>frei<br>frei<br>frei<br>frei<br>frei<br>frei<br>frei | Anbieter<br>1 A Pharma GmbH<br>Actavis Deutschland GmbH<br>ALIUD Pharma GmbH<br>betapharm Arzneimittel Gn<br>HEUMANN PHARMA GmbH<br>1 A Pharma GmbH<br>ALIUD Pharma GmbH<br>betapharm Arzneimittel Gn<br>HEUMANN PHARMA GmbH<br>ALIUD Pharma GmbH<br>betapharm Arzneimittel Gn                                                                                                    |
| Arzneimittel           VENLAFAXIN 1A Pharma 37,5 mg Tabletten           VENLAFAXIN At Pharma 37,5 mg Tabletten           VENLAFAXIN At 37,5 mg Filmtabletten           VENLAFAXIN AL 37,5 mg Retardkapseln           VENLAFAXIN AL 37,5 mg Retardkapseln           VENLAFAXIN Humann 37,5 mg Tabletten           VENLAFAXIN Yena 37,5 mg Tabletten           VENLAFAXIN Yena 37,5 mg Tabletten           VENLAFAXIN Yena 37,5 mg Tabletten           VENLAFAXIN 1A Pharma 75 mg Tabletten           VENLAFAXIN AL 75 mg Retardtabletten           VENLAFAXIN AL 150 mg Retardtabletten           VENLAFAXIN AL 150 mg Retardtabletten           VENLAFAXIN AL 150 mg Retardtabletten           VENLAFAXIN NE 10 mg Retardtabletten           VENLAFAXIN NE 10 mg Retardtabletten           VENLAFAXIN Heumann 150 mg Hartkapseln retar           VENLAFAXIN NE 10 mg Retardtabletten           VENLAFAXIN NE 10 mg Retardtabletten           VENLAFAXIN HEumann 150 mg Hartkapseln retar                                                                                                    | Menge<br>50 St<br>50 St<br>50 St<br>50 St<br>50 St<br>50 St<br>50 St<br>50 St<br>50 St<br>50 St<br>50 St<br>50 St                                                                                  | PZN<br>852157<br>1672569<br>6802433<br>1617441<br>9007860<br>6344410<br>5392022<br>6705090<br>21031<br>1918243<br>6705173<br>21077<br>2030761                              | Wirkstoff<br>Venlafaxin<br>Venlafaxin<br>Venlafaxin<br>Venlafaxin<br>Venlafaxin<br>Venlafaxin<br>Venlafaxin<br>Venlafaxin<br>Venlafaxin<br>Venlafaxin<br>Venlafaxin<br>Venlafaxin                                           |         | Wirkstärke           37,5 mg           37,5 mg           37,5 mg           37,5 mg           37,5 mg           37,5 mg           75 mg           75 mg           150 mg           150 mg                                                                                                    | ATC<br>N06AX16<br>N06AX16<br>N06AX16<br>N06AX16<br>N06AX16<br>N06AX16<br>N06AX16<br>N06AX16<br>N06AX16<br>N06AX16<br>N06AX16<br>N06AX16<br>N06AX16                       | AVP<br>rabattiert<br>rabattiert<br>rabattiert<br>rabattiert<br>rabattiert<br>rabattiert<br>rabattiert<br>rabattiert<br>rabattiert<br>rabattiert<br>rabattiert                                                                       | Zuzahl.<br>frei<br>frei<br>frei<br>frei<br>frei<br>frei<br>frei<br>frei | Anbieter<br>1 A Pharma GmbH<br>Actavis Deutschland GmbH<br>ALIUD Pharma GmbH<br>betapharm Arzneimittel Gn<br>HEUMANN PHARMA GmbH<br>ALIUD Pharma GmbH<br>betapharm Arzneimittel Gn<br>HEUMANN PHARMA GmbH<br>ALIUD Pharma GmbH<br>betapharm Arzneimittel Gn<br>HEUMANN PHARMA GmbH                                                                                                    |
| Arzneimittel           VENLAFAXIN 1A Pharma 37,5 mg Tabletten           VENLAFAXIN Actavis 37,5 mg Filmtabletten           VENLAFAXIN Actavis 37,5 mg Filmtabletten           VENLAFAXIN Nataris 37,5 mg Hartkapseln           VENLAFAXIN beta retard 37,5 mg Hartkapseln           VENLAFAXIN Heumann 37,5 mg Hartkapseln           VENLAFAXIN Heumann 37,5 mg Hartkapseln ret           VENLAFAXIN 1A Pharma 75 mg Tabletten           VENLAFAXIN 1A Pharma 75 mg Tabletten           VENLAFAXIN AL 75 mg Retardtabletten           VENLAFAXIN beta retard 75 mg Hartkapseln reta           VENLAFAXIN AL 150 mg Retardtabletten           VENLAFAXIN AL 150 mg Hartkapseln reta           VENLAFAXIN AL 150 mg Hartkapseln reta           VENLAFAXIN AL 150 mg Hartkapseln retard 150 mg Hartkapseln retard 150 mg Hartkapseln retard 150 mg Hartkapseln retard 150 mg Hartkapseln retardtabletten           VENLAFAXIN Heumann 150 mg Hartkapseln retardtabletten           VENLAFAXIN AL 225 mg Retardtabletten                                                                                                    | Menge<br>50 St<br>50 St<br>50 St<br>50 St<br>50 St<br>50 St<br>50 St<br>50 St<br>50 St<br>50 St<br>50 St<br>50 St<br>50 St<br>50 St                                                                | PZN<br>852157<br>1672569<br>6802433<br>1617441<br>9007860<br>6344410<br>5392022<br>6705090<br>21031<br>1918243<br>6705173<br>21077<br>2030761<br>1716108                   | Wirkstoff<br>Venlafaxin<br>Venlafaxin<br>Venlafaxin<br>Venlafaxin<br>Venlafaxin<br>Venlafaxin<br>Venlafaxin<br>Venlafaxin<br>Venlafaxin<br>Venlafaxin<br>Venlafaxin<br>Venlafaxin<br>Venlafaxin<br>Venlafaxin<br>Venlafaxin |         | Wirkstärke           37,5 mg           37,5 mg           37,5 mg           37,5 mg           37,5 mg           37,5 mg           37,5 mg           75 mg           75 mg           75 mg           150 mg           150 mg           225 mg                                                      | ATC<br>N06AX16<br>N06AX16<br>N06AX16<br>N06AX16<br>N06AX16<br>N06AX16<br>N06AX16<br>N06AX16<br>N06AX15<br>N06AX15<br>N06AX16<br>N06AX16<br>N06AX16<br>N06AX16            | AVP<br>rabattiert<br>rabattiert<br>rabattiert<br>rabattiert<br>rabattiert<br>rabattiert<br>rabattiert<br>rabattiert<br>rabattiert<br>rabattiert<br>rabattiert<br>rabattiert<br>rabattiert                                           | Zuzahl.<br>frei<br>frei<br>frei<br>frei<br>frei<br>frei<br>frei<br>frei | Anbieter<br>1 A Pharma GmbH<br>Actavis Deutschland GmbH<br>ALIUD Pharma GmbH<br>betapharm Arzneimittel Gn<br>HEUMANN PHARMA GmbH<br>Teva GmbH<br>1 A Pharma GmbH<br>ALIUD Pharma GmbH<br>betapharm Arzneimittel Gn<br>HEUMANN PHARMA GmbH<br>ALIUD Pharma GmbH<br>betapharm Arzneimittel Gn                                                                                                    |
| Arzneimittel           VENLAFAXIN 1A Pharma 37,5 mg Tabletten           VENLAFAXIN Actavis 37,5 mg Filmtabletten           VENLAFAXIN Actavis 37,5 mg Filmtabletten           VENLAFAXIN Actavis 37,5 mg Filmtabletten           VENLAFAXIN beta retard 37,5 mg Hartkapseln           VENLAFAXIN Heumann 37,5 mg Hartkapseln retor           VENLAFAXIN Heumann 37,5 mg Tabletten           VENLAFAXIN 1A Pharma 75 mg Tabletten           VENLAFAXIN 1A 75 mg Retardtabletten           VENLAFAXIN beta retard 75 mg Hartkapseln retor           VENLAFAXIN Heumann 75 mg Hartkapseln retor           VENLAFAXIN beta retard 150 mg Hartkapseln retor           VENLAFAXIN Heumann 150 mg Hartkapseln retor           VENLAFAXIN At 150 mg Retardtabletten           VENLAFAXIN beta retard 150 mg Hartkapseln retor           VENLAFAXIN At 225 mg Retardtabletten           VENLAFAXIN At 225 mg Retardtabletten           VENLAFAXIN At 225 mg Retardtabletten                                                                                                    | Menge<br>50 St<br>50 St<br>50 St<br>50 St<br>50 St<br>50 St<br>50 St<br>50 St<br>50 St<br>50 St<br>50 St<br>50 St<br>50 St<br>50 St<br>50 St<br>50 St<br>50 St<br>50 St                            | PZN<br>852157<br>1672569<br>6802433<br>1617441<br>9007860<br>634440<br>5392022<br>6705090<br>21031<br>1918243<br>6705173<br>21077<br>2030761<br>1716108<br>7288412         | Wirkstoff<br>Venlafaxin<br>Venlafaxin<br>Venlafaxin<br>Venlafaxin<br>Venlafaxin<br>Venlafaxin<br>Venlafaxin<br>Venlafaxin<br>Venlafaxin<br>Venlafaxin<br>Venlafaxin<br>Venlafaxin                                           |         | Wirkstärke           37,5 mg           37,5 mg           37,5 mg           37,5 mg           37,5 mg           37,5 mg           75 mg           75 mg           75 mg           150 mg           150 mg           225 mg           30 mg                                                        | ATC<br>N06AX16<br>N06AX16<br>N06AX16<br>N06AX16<br>N06AX16<br>N06AX16<br>N06AX16<br>N06AX16<br>N06AX16<br>N06AX16<br>N06AX16<br>N06AX16<br>N06AX16<br>N06AX16            | AVP<br>rabattiert<br>rabattiert<br>rabattiert<br>rabattiert<br>rabattiert<br>rabattiert<br>rabattiert<br>rabattiert<br>rabattiert<br>rabattiert<br>rabattiert<br>rabattiert<br>rabattiert<br>sabattiert<br>sabattiert<br>sabattiert | Zuzahl.<br>frei<br>frei<br>frei<br>frei<br>frei<br>frei<br>frei<br>frei | Anbieter<br>1 A Pharma GmbH<br>Actavis Deutschland GmbH<br>ALTUD Pharma GmbH<br>betapharm Arzneimittel Gn<br>HEUMANN PHARMA GmbH<br>1 A Pharma GmbH<br>ALTUD Pharma GmbH<br>betapharm Arzneimittel Gn<br>HEUMANN PHARMA GmbH<br>ALTUD Pharma GmbH<br>betapharm Arzneimittel Gn<br>HEUMANN PHARMA GmbH<br>AbZ-Pharma GmbH<br>Pharma Gerke GmbH                                                                        |
| Arzneimittel           VENLAFAXIN 1A Pharma 37,5 mg Tabletten           VENLAFAXIN AL 37,5 mg Filmtabletten           VENLAFAXIN AL 37,5 mg Filmtabletten           VENLAFAXIN AL 37,5 mg Retardkapseln           VENLAFAXIN beta retard 37,5 mg Hartkapseln           VENLAFAXIN Teva 37,5 mg Hartkapseln           VENLAFAXIN Teva 37,5 mg Tabletten           VENLAFAXIN 1A Pharma 75 mg Tabletten           VENLAFAXIN 1A Z5 mg Retardtabletten           VENLAFAXIN NAL 75 mg Hartkapseln reta           VENLAFAXIN 1A D0 mg Retardtabletten           VENLAFAXIN AL 10 mg Retardtabletten           VENLAFAXIN AL 10 mg Retardtabletten           VENLAFAXIN AL 10 mg Retardtabletten           VENLAFAXIN AL 10 mg Retardtabletten           VENLAFAXIN AL 10 mg Retardtabletten           VENLAFAXIN AL 30 mg Retardtabletten           VENLAFAXIN Heumann 150 mg Hartkapseln reta           VENLAFAXIN Heumann 150 mg Hartkapseln reta           VENLAFAXIN Heumann 150 mg Hartkapseln reta           VENLAFAXIN Heumann 150 mg Hartkapseln reta           VENLAFAXIN Heumann 150 mg Hartkapseln reta           VENLAFAXIN Heumann 150 mg Hartkapseln reta           VENLAFAXIN Heumann 150 mg Hartkapseln reta           VENLAFAXIN Heumann 150 mg Hartkapseln reta           VENLAFAXIN Heumann 150 mg Hartkapseln reta           VENLAFAXIN Heumann 150 mg Ha | Menge<br>50 St<br>50 St<br>50 St<br>50 St<br>50 St<br>50 St<br>50 St<br>50 St<br>50 St<br>50 St<br>50 St<br>50 St<br>50 St<br>50 St<br>50 St<br>50 St<br>50 St<br>50 St<br>50 St<br>50 St<br>50 St | <b>P2N</b><br>852157<br>1672569<br>6802433<br>1617441<br>9007860<br>6344410<br>5392022<br>6705090<br>21031<br>1918243<br>6705173<br>21077<br>2030761<br>1716108<br>7288412 | Wirkstoff<br>Venlafaxin<br>Venlafaxin<br>Venlafaxin<br>Venlafaxin<br>Venlafaxin<br>Venlafaxin<br>Venlafaxin<br>Venlafaxin<br>Venlafaxin<br>Venlafaxin<br>Venlafaxin<br>Venlafaxin<br>Venlafaxin<br>Venlafaxin               |         | Wirkstärke           37,5 mg           37,5 mg           37,5 mg           37,5 mg           37,5 mg           37,5 mg           75 mg           75 mg           100 mg           150 mg           225 mg           30 mg                                                                        | ATC<br>N06AX16<br>N06AX16<br>N06AX16<br>N06AX16<br>N06AX16<br>N06AX16<br>N06AX16<br>N06AX16<br>N06AX16<br>N06AX16<br>N06AX16<br>N06AX16<br>N06AX16<br>N06AX16<br>N06AX16 | AVP<br>rabattiert<br>rabattiert<br>rabattiert<br>rabattiert<br>rabattiert<br>rabattiert<br>rabattiert<br>rabattiert<br>rabattiert<br>rabattiert<br>rabattiert<br>rabattiert<br>rabattiert<br>rabattiert<br>sabattiert<br>rabattiert | Zuzahl.<br>frei<br>frei<br>frei<br>frei<br>frei<br>frei<br>frei<br>frei | Anbieter<br>1 A Pharma GmbH<br>Actavis Deutschland GmbH<br>ALIUD Pharma GmbH<br>betapharm Arzneimittel Gn<br>HEUMANN PHARMA GmbH<br>1 A Pharma GmbH<br>1 A Pharma GmbH<br>betapharm Arzneimittel Gn<br>HEUMANN PHARMA GmbH<br>ALIUD Pharma GmbH<br>betapharm Arzneimittel Gn<br>HEUMANN PHARMA GmbH<br>ALIUD Pharma GmbH<br>betapharm Arzneimittel Gn<br>HEUMANN PHARMA GmbH<br>AbZ-Pharma GmbH<br>Pharma Gerke GmbH |

Im unteren Bereich haben Sie jetzt die Möglichkeit eine Arzneimittelempfehlung zu markieren und über den Druckknopf Ersetzen für das Ersetzen vorzubereiten. Um das ursprüngliche Präparat mit der Arzneimittelempfehlung zu ersetzen, betätigen Sie bitte den Druckknopf Rezept.

#### 4.3 Kennzeichnung von PIM Präparaten

Befindet sich ein Präparat, welches Sie suchen, in der Priscus-Liste, so ist dies in dem ifap praxisCENTER mit einem P gekennzeichnet (s. rote Markierung):

| 🔀 ifap praxisCEN   | TER® 3.3.0.    | 11109 - | Daten  | stand 01.06.201   | 2 - ALBI | 6 - Hotli | ne 0180 | 5/4 | 3 27 13 |    |    |   |         |       |            |   |    | _ 0     | X |
|--------------------|----------------|---------|--------|-------------------|----------|-----------|---------|-----|---------|----|----|---|---------|-------|------------|---|----|---------|---|
| Datei Recherchen S | Sortieren nach | Rezept  | Extras | Hilfe             |          |           |         |     |         |    |    |   |         |       |            |   |    |         |   |
| - (1)              |                |         |        |                   | €        | E,        |         |     |         |    |    |   |         | i     |            | ? |    | i:fox 🎲 |   |
|                    |                |         |        |                   |          |           |         |     |         |    |    |   |         |       |            |   |    |         |   |
| Q 1261197          | ×              | 24      | 9 Sort | imentsrecherche:  | Gesamt   |           |         |     |         |    |    |   |         |       |            |   |    |         |   |
| Sortimente         |                | Ę       | RH     | Bezeichnung       |          |           |         | DAR | Menge   | ME | NP |   | Hinweis | AVP   | Т          | F | R٧ | PK W    |   |
| O. Count           |                |         |        | Clomipramin SANDO | Z 75mg   |           |         | RET | 20      | ST | N1 | R | P€      | 16,85 | $  \Phi  $ | - | ~  | 0,00 C  |   |
|                    |                | ^       | {      | Clomipramin SANDO | Z 75mg   |           |         | RET | 50      | ST | N2 | R |         | 27,75 | $\odot$    | - | ~  | 0,00 C  | B |
| rap-Sortiment      | τ              |         |        | Clominiamin SANDO | 7 75ma   |           |         | RET | 100     | ST | M3 | R | P∉      | 46.36 | Π          |   | ~  | 0.00 C  |   |

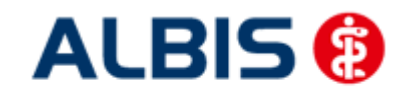

#### 4.4 Krankenkasse bei Verordnung

Anstatt der KassenIK des Patienten wird bei jeder Verordnung für einen HZV-Versicherten eine Pseudo- IK gedruckt. Gespeichert und an das HÄVG Rechenzentrum versendet wird die korrekte KassenIK. Dies ist eine Vorgabe der HÄVG.

#### 4.5 Aut-Idem

Möchten Sie, dass bei Verordnungen der Rabattkategorien grün und grünberechnet automatisch ein aut-idem Kreuz gesetzt wird und dies ist für Ihren Vertrag zu Hausarztzentrierten versorgung oder Facharztvertrag vorgesehen, bzw. gefordert, so aktivieren Sie bitte unter Optionen Patientenfenster, Register Allgemein den Schalter Aut-Idem.

#### 4.6 Kombinierte Wirkstoff/Namenssuche

Ihnen steht automatisch auf dem Rezept über die Funktionstaste F4 die kombinierte Wirkstoff-/Namenssuche zur Verfügung.

Über die Funktionstaste F4 sind die beiden Suchen (Wirkstoffsuche und Namenssuche) jetzt kombiniert und werden in genau der Reihenfolge durchgeführt. Wird über diese Suche ein Wirkstoff gefunden, so werden nur die Ergebnisse der Wirkstoffsuche aufgelistet. Wird über diese Suche kein Wirkstoff gefunden, so wird direkt ohne weitere Aktion Ihrerseits automatisch die Namenssuche durchgeführt.

Dies ermöglicht Ihnen also über lediglich eine Funktionstaste F4 in einem Schritt einfach nach Präparaten der **Rabattkategorie grün** oder nach Präparaten der **Rabattkategorie blau** zu suchen.

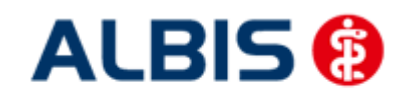

### 5 Leistungskatalog aktualisieren

Damit Ihnen die aktuellen Ziffern des Leistungskatalogs des Vertrags zur Hausarztzentrierten Versorgung zur Verfügung steht, ist es notwendig, den Leistungskatalog zu aktualisieren.

Um den Leistungskatalog zu aktualisieren, gehen Sie bitte in ALBIS über den Menüpunkt Stammdaten Direktabrechnung Hausarztzentrierte Versorgung Aktualisieren. Mit Betätigen des Druckknopfes Ja und weiterem Befolgen der Bildschirmanweisungen wird Ihr Leistungskatalog des Vertrages zur Hausarztzentrierten Versorgung automatisch aktualisiert.

#### Wichtiger Hinweis:

## Bitte beachten Sie, dass die Aktualisierung einige Zeit in Anspruch nehmen kann Wir empfehlen Ihnen, die Aktualisierung möglichst am Ende der Sprechstunde und an Ihrem Hauptrechner durchzuführen!

Bitte führen Sie anschließend eine Scheindatenaktualisierung durch. Gehen Sie hierzu in ALBIS über den Menüpunkt Direktabrechnung Hausarztzentrierte Versorgung Scheindaten aktualisieren. Wählen Sie im folgenden Dialog das Quartal, für welches Sie die Scheindaten aktualisieren möchten und bestätigen Sie den Dialog mit OK.

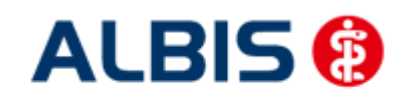

### 6 Durchführung von Leistungssubstitutionen

Für eine von der HÄVG bestimmte Anzahl von Leistungsziffern sind Substitutionsvorschläge hinterlegt. Diese Funktion ist arztbezogen und vollständig an- und auszuschalten.

Um diese Anwendung zu aktivieren wählen Sie bitte unter Optionen HZV unter dem Menüpunkt Leistungen den Haken Auf Substitutionen prüfen.

| Optionen HZV 🛛 🔯                                       |
|--------------------------------------------------------|
| Arztwahldialog                                         |
| Aktivierung für:                                       |
| Online-Teilnahmeprüfung (nur bei geöffnetem Patienten) |
| Passivscanner (nur bei geöffnetem Patienten)           |
| Online-Teilnahmeprüfung                                |
| Einschränkung der Prüfung aller Patienten:             |
| nur rückwirkend bis                                    |
| ✓ bei Chipkarte einlesen                               |
| ✓ bei Scheinanlage                                     |
| - Leistungen                                           |
| Auf Substitutionen prüfen                              |
|                                                        |
| OK Abbruch                                             |

## 7 Muster Überleitungsbogen

Ab sofort steht für Patienten der BKK Bayern das Formular "Überleitungsbogen" bereit. Diesen Überleitungsbogen erreichen Sie über den Button 🕕 (Integrierte Versorgung) Überleitungsbogen.

| Übersicht Einschreibungsstatus für BKK By                                 | r, HzV                                                               | E                            |
|---------------------------------------------------------------------------|----------------------------------------------------------------------|------------------------------|
| (E) BKK Bayern     (E) BKK Bayern     Teihahmebeleg     Überleitungsbogen | Dokumente<br>13.09.12.09.01:04 (BKKBY)<br>22.08.12, 11:51:02 (BKKBY) | Neu<br>Bearbeiten<br>Löschen |

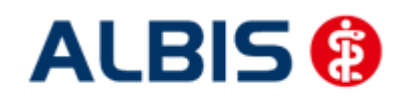

Bitte wählen Sie nach der Markierung Überleitungsboden den Button Neu. Jetzt öffnet sich das gewünschte Formular nach dem unten stehender Hinweis bestätigt wurde.

| Hinweis                                                                                           | Hinweis                                                 |  |  |  |  |  |  |
|---------------------------------------------------------------------------------------------------|---------------------------------------------------------|--|--|--|--|--|--|
| Ditte Patienten-Erklär                                                                            | ung aushändigen und unterschreiben lassen               |  |  |  |  |  |  |
|                                                                                                   | OK                                                      |  |  |  |  |  |  |
|                                                                                                   |                                                         |  |  |  |  |  |  |
| BKK Bayern Überleitungsbogen                                                                      | 8                                                       |  |  |  |  |  |  |
|                                                                                                   |                                                         |  |  |  |  |  |  |
|                                                                                                   |                                                         |  |  |  |  |  |  |
| Krankenkasse bzw. Kostenträger                                                                    | Seite 1 von 2                                           |  |  |  |  |  |  |
| energie-BKK 0 Name, Vorname des Versicherten                                                      |                                                         |  |  |  |  |  |  |
| brk Bi HZV geb.am                                                                                 |                                                         |  |  |  |  |  |  |
| 80809 München                                                                                     | aus einer stationären Behandlung                        |  |  |  |  |  |  |
| Kassen-Nr. Versicherten-Nr. Status                                                                | Bitte senden Sie den Desen unmittelber nach             |  |  |  |  |  |  |
| Betriebsstätten-Nr. LANR Datum                                                                    | Aufenthalt des Patienten, spätestens innerhalb          |  |  |  |  |  |  |
| 631011900 333333333 13.09.2012                                                                    | von 3 Werktagen nach der Konsultation, an die           |  |  |  |  |  |  |
| Faxnummer(n): 0511 911 10 233 Klinik: Datum der Konsultation (mit Klinikarzt): Sofen erforderlich | JJJ                                                     |  |  |  |  |  |  |
| Stationäre Behandlung vom: TT. MM. JJJJ                                                           | bis:                                                    |  |  |  |  |  |  |
| Haupt-Einweisungsdiagnose (ICD10):                                                                | Auswahl öffnen                                          |  |  |  |  |  |  |
| Haupt-Entlassungsdiagnose (ICD10):                                                                | Auswahl öffnen mit Diagnosesicherheit Seitenbkalisation |  |  |  |  |  |  |
| Ist eine weitere stationäre Behandlung geplant?                                                   | Nein Ja                                                 |  |  |  |  |  |  |
| Einweisung durch:                                                                                 | Hausarzt Nein Ja                                        |  |  |  |  |  |  |
| Nicht verpflichtend Not                                                                           | fall Selbsteinweisung Fremdeinweisung                   |  |  |  |  |  |  |
| Arbeitsunfähigkeit:                                                                               |                                                         |  |  |  |  |  |  |
| Besteht nach stationärem Aufenthalt weiterhin Arbeitsur                                           | fähigkeit?                                              |  |  |  |  |  |  |
|                                                                                                   | ☐ Nein ☐ Ja                                             |  |  |  |  |  |  |
| Wenn ja, bis wann?                                                                                | Entfällt, da nicht erwerbstätig                         |  |  |  |  |  |  |
| Nicht verpflichtend                                                                               | Nein Ja                                                 |  |  |  |  |  |  |
| Wenn ja, bis wann?                                                                                |                                                         |  |  |  |  |  |  |
| eses Formular hat eine gültige Signatur.                                                          | <u>.</u>                                                |  |  |  |  |  |  |